## CONFIGURE SU CUENTA DE CORREO EN WINDOWS LIVE MAIL

Windows Live Mail es el cliente de correo electrónico sustituto de Outlook Express. Éste programa está preinstalado en el sistema operativo Windows Vista, aunque también se puede utilizar en otros sistemas operativos Windows, descargandolo, de forma gratuita, en la dirección http://get.live.com/wlmail/overview

Para ello, seguid paso a paso las siguientes instrucciones:

Lo primero y más importante es haber creado las cuentas de correo en su panel de control del hosting:

http://www.abansys.com/soporte\_tutoriales\_creacion\_cuenta\_correo.html

Es muy importante que recordemos el nombre de las cuentas y las contraseñas que que hemos establecido para cada una de ellas cuando las creamos, ya que posteriormente deberemos utilizarlas al configurarlas en Windows Live mail.

A continuación, le mostramos como configurar sus cuentas en Live mail:

**1.** Una vez iniciado el programa, vaya al menú "Herramientas" y pulse sobre "Cuentas"

| Archivo Edición Ver   | Herramientas Acciones Ayuda                             |              |
|-----------------------|---------------------------------------------------------|--------------|
| 🧐 Windows Live Mail   | Enviar y recibir                                        | ()           |
| 🌱 Nuevo 👻 🏫 Re        | Sincronizar todo                                        |              |
| (7) D                 | Reglas del mensaje                                      | )            |
| Gree Suscar en carper | Contactos                                               | Ctrl+Mayús+C |
| 🔚 Sin leer de los     | Grupos de noticias                                      | Ctrl+W       |
| 🔊 Fuentes sin lee     | Inicio de sesión de Comunidades de Microsoft            |              |
| 📑 Bandeja de salid    | Purgar la información en caché de Windows Live ID       | )            |
| 💶 Carpetas de alm     | Cuentas                                                 |              |
| Borradores            | Opciones de seguridad de correo electrónico<br>Opciones |              |

2. A continuación, en la parte superior derecha escoja "Agregar"

| Noticias                                            | <u>A</u> gregar               |
|-----------------------------------------------------|-------------------------------|
| Comunidades de Microsoft<br>(Cuenta predeterminada) | Quiter                        |
| Directorio de contactos                             | Eropiedades                   |
|                                                     | Establecer como predeterminad |
| NULL                                                | Importar                      |
| Servicio de directorio de Internet<br>VeriSign      | Exportar                      |
|                                                     |                               |

3. Seleccione "Cuenta de correo electrónico" y pulse en siguiente.

| Luenta de correo eler            | ctrónico                         |              |  |
|----------------------------------|----------------------------------|--------------|--|
| [ Cuenta de grupo de r           | noticias                         |              |  |
| Cuenta de directorio o contactos | de                               |              |  |
|                                  |                                  |              |  |
| Ibtener aunda para buscar inf    | formación ochro la configuración | de mi quenta |  |
| putener ayuua para pusuar ini    | omación sobre la coninquíación   | de mi cuenta |  |
|                                  |                                  |              |  |
|                                  |                                  |              |  |

**4.** En el siguiente paso añadiremos los datos básicos de su cuenta, deberá desmarcar la casilla "Determinar automáticamente mi Id. de sesión" y marcar "Definir manualmente la configuración del servidor para la cuenta de correo electrónico"

En la casilla "Tu nombre" debería poner el nombre con el que desea que se remitan sus mensajes.

La dirección de correo electrónico se compone de 2 partes: El nombre del usuario y el nombre del dominio, por ejemplo un usuario llamado Javier en el dominio Abansys.com tendría una dirección javier@abansys.com

Como Identificador de inicio de sesión utilizaremos la dirección de correo completa.

| r a nombro.                      | Nombre descriptivo                                          |
|----------------------------------|-------------------------------------------------------------|
| Dirección de correo electrónico: | sucorreo@sudominio                                          |
| Id. de inicio de sesión:         | sucorreo@sudominio                                          |
|                                  | Determinar automáticamente milld, de inicio de sesió        |
| Contraseña:                      | •••••                                                       |
|                                  | Recordar contraseña                                         |
|                                  |                                                             |
|                                  |                                                             |
| Definir manualmente la config    | juración del servidor para la cuenta de correo electrónico. |
|                                  |                                                             |
|                                  |                                                             |

**5.** Una vez hemos cumplimentado los datos básicos, pulsamos siguiente y accedemos a la ventana que define los datos del servidor de correo.

Tanto para el servidor entrante POP3 como para el servidor saliente SMTP introducimos "mail.nombredeldominio", por ejemplo, si el dominio fuese "dominio.es" deberíamos configurar ambas casillas como "mail.dominio.es"

Es necesario marcar la casilla "El servidor de correo saliente requiere autenticación"

Por ultimo para que el envío de correo se realice con normalidad debemos modificar el puerto de correo saliente (SMTP) por el 587, como puede observar en la imagen inferior.

| Agregar cuenta de correo electr                                                                                                    | ónico                                                                                                    | ×  |
|----------------------------------------------------------------------------------------------------|----------------------------------------------------------------------------------------------------|----|
| Toda esta configuración es neces<br>Mi servidor de correo entrante es<br>Información del servidor de correo                                                    | aria para el funcionamiento de la cuenta de correo electrónico. POP3 entrante:                                       | .8 |
| Servidor de correo entrante:<br>Puerto:                                                                                                    | mail.sudominio                                                                                                    |    |
| <ul> <li>El servidor requiere una c</li> <li>Iniciar sesión utilizando la</li> <li>Iniciar sesión usando la a</li> <li>Iniciar sesión utilizando la</li> </ul> | onexión segura (SSL)<br>autenticación de texto no cifrado<br>utenticación de contraseña segura<br>autenticación APOP |    |
| Servidor de correo saliente:                                                                                                    | mail.sudominio                                                                                                    |    |
| Puerto:<br>El servidor requiere una c<br>ZEI servidor de correo salie<br><u>¿Dónde se puede encontrar i</u>                                                    | 587<br>onexión segura (SSL)<br>nte requiere autenticación<br>nformación sobre el servidor de correo electrónico?     |    |
| 5                                                                                                    | < Atrás Siguiente > Cancelar                                                                                         |    |

Estos son todos los datos necesarios para configurar una cuenta en Windows Live mail, una vez ha llegado a éste punto debería poder enviar y recibir correo con normalidad.